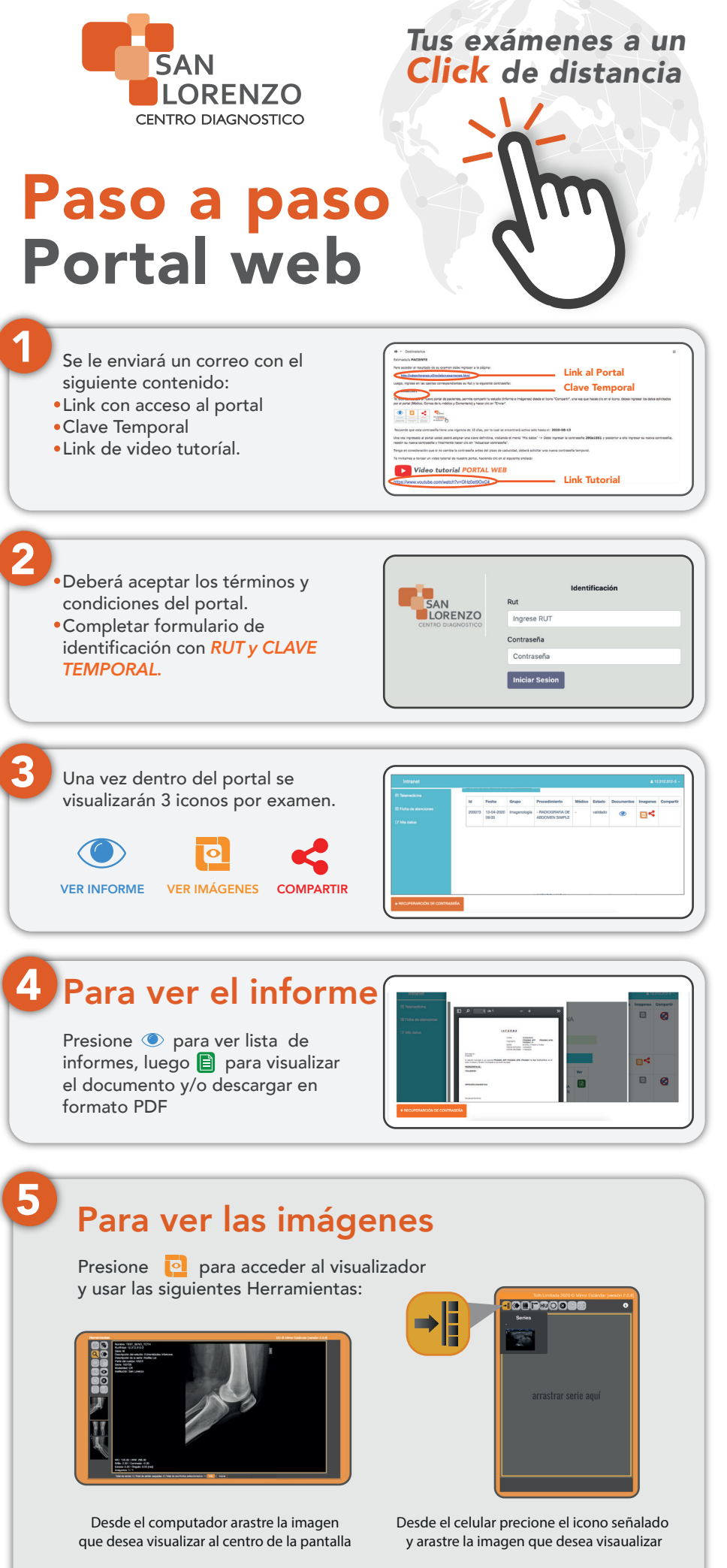

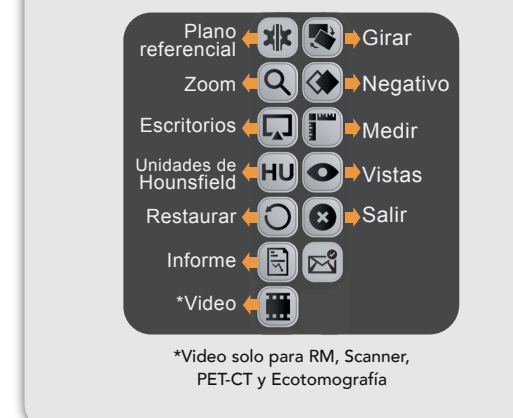

Precionar con un dedo subir y bajar Zoom

Contraste

Precionar boton izquierdo subir y bajar Zoom

Contraste

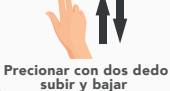

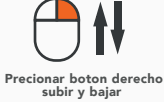

| Para compartir con              | Ya puede compartir su procedimiento                                                |
|---------------------------------|------------------------------------------------------------------------------------|
| medico tratante                 | ← Volver atras.                                                                    |
| Presione 🥰 para definir el tipo | A Selectore tipo de destinatario Módico Orro  Orro  Monte au dobara ver el monetor |
| acceso                          | Envir                                                                              |

## Recuerde cambiar su contraseña

•Presione 🕝 Mis datos para acceder al formulario y editar sus datos.

•Cada vez que se realice un examen en nuestro centro, su estudio se enviará al mismo portal, es por esto que debe recordar su contraseña.

> Recuerde que sus exámenes son información personal, no los comparta de no ser necesario.

Las imágenes solamente se pueden visualizar en el portal, no se pueden descargar

## www.imagenologiasanlorenzo.cl